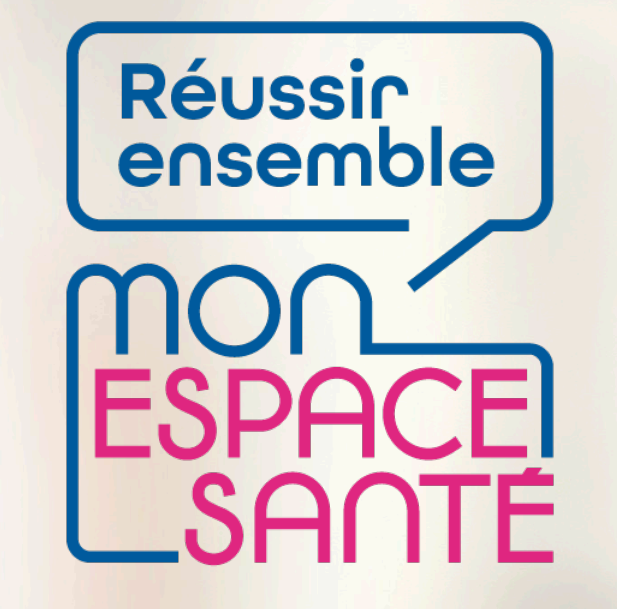

#### GÉRER LA CONFIDENTIALITÉ DE MES DOCUMENTS

## **PAS A PAS**

Ecrans en date de janvier 2022 – évolution de l'outil en continue

#### MINISTÈRE DES SOLIDARITÉS ET DE LA SANTÉ

Liberté Égalité Fraternité

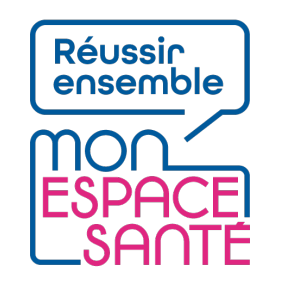

## Bienvenue

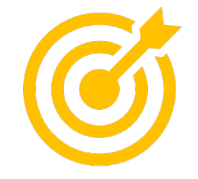

## Ce pas à pas détaille quelques procédures de gestion du profil de mon enfant mineur.

Grâce à ce pas à pas je serai en mesure de :

- Activer le compte de mon enfant à partir de mon compte Mon espace santé
- Partager le profil de mon enfant au second représentant légal de mon enfant mineur
- Clôturer le profil de mon enfant mineur

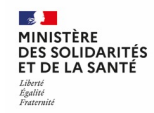

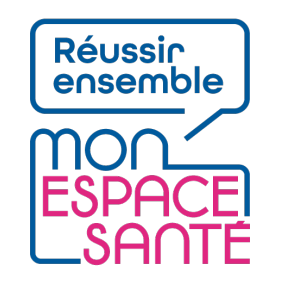

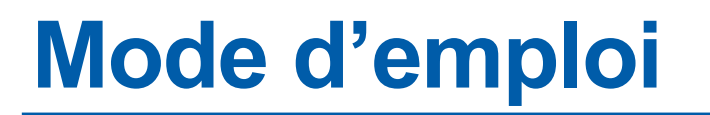

↑

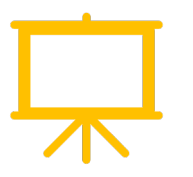

#### Utiliser un mode en en plein écran pour faciliter la navigation

Sous Powerpoint, cliquer sur cet icône en bas de votre écran pour passer en navigation plein écran.

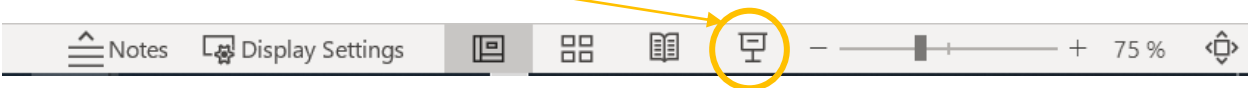

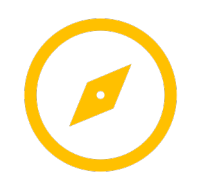

Pour naviguer entre les diapositives :

j'utilise les flèches de € ♥ → mon clavier

ou je clique directement n'importe où sur la diapositive

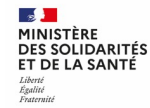

## Activer le compte Mon espace santé de mon enfant mineur

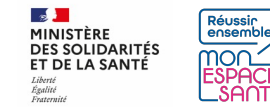

### Activer le compte de mon enfant mineur à partir de mon compte

#### PRÉREQUIS

- J'ai activé mon compte Mon espace santé
- Je suis connecté à Mon espace santé

1/ Je clique sur mon profil pour voir les profils qui sont rattachés dans le bandeau en haut de page (accessible depuis de nombreuses pages de Mon espace santé)

2/ Je clique sur le ajouter un profil

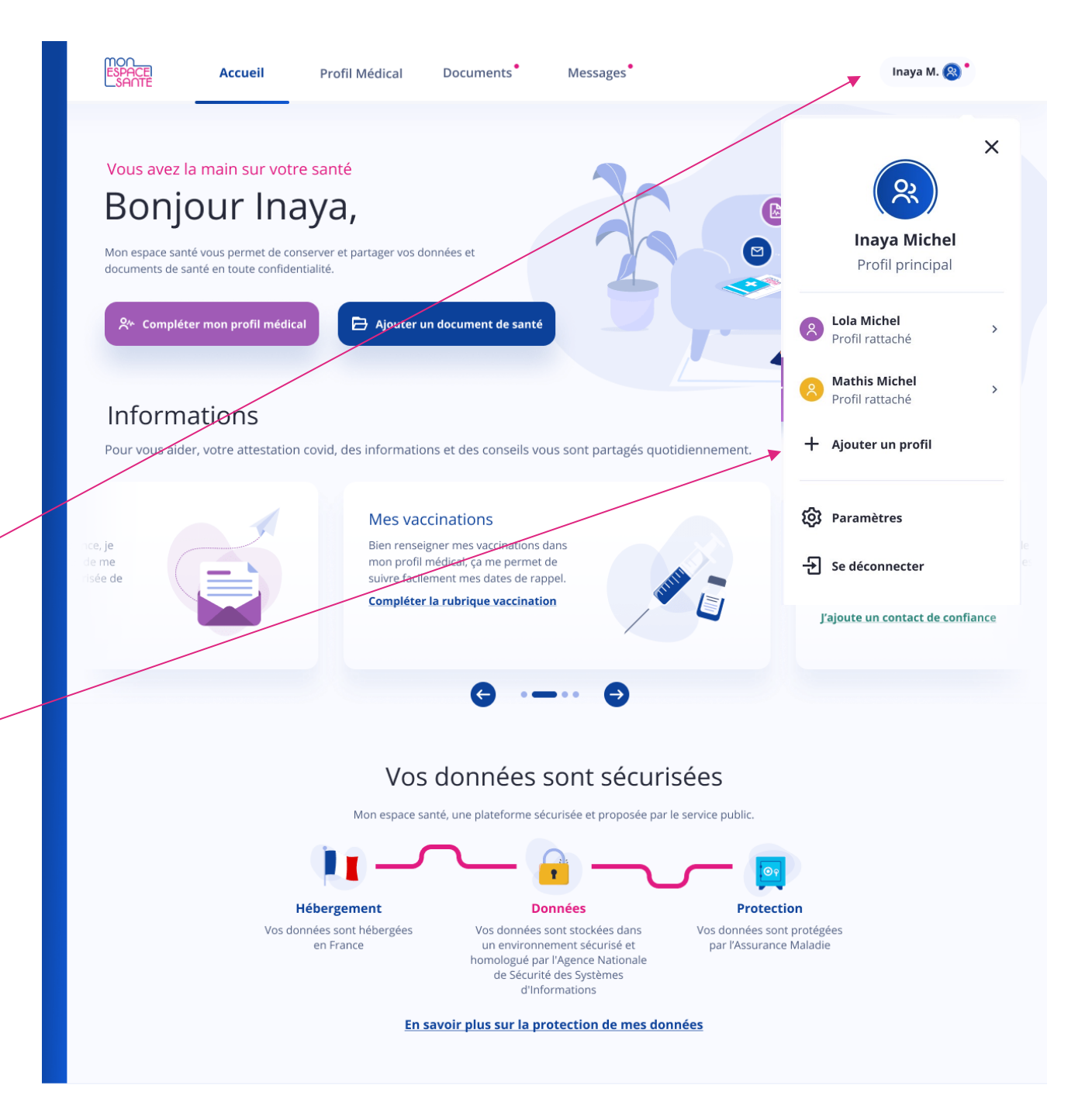

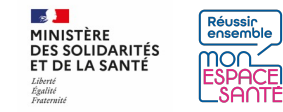

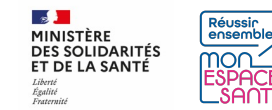

#### PRÉREQUIS

- J'ai activé le compte de mon enfant mineur et le mien
- Je suis connecté à Mon espace santé

**1**/ Je clique sur mon profil pour voir les profils qui sont rattachés dans le bandeau en haut de page (accessible depuis de nombreuses pages de Mon espace santé)

2/ Je clique sur le profil que je souhaite consulter

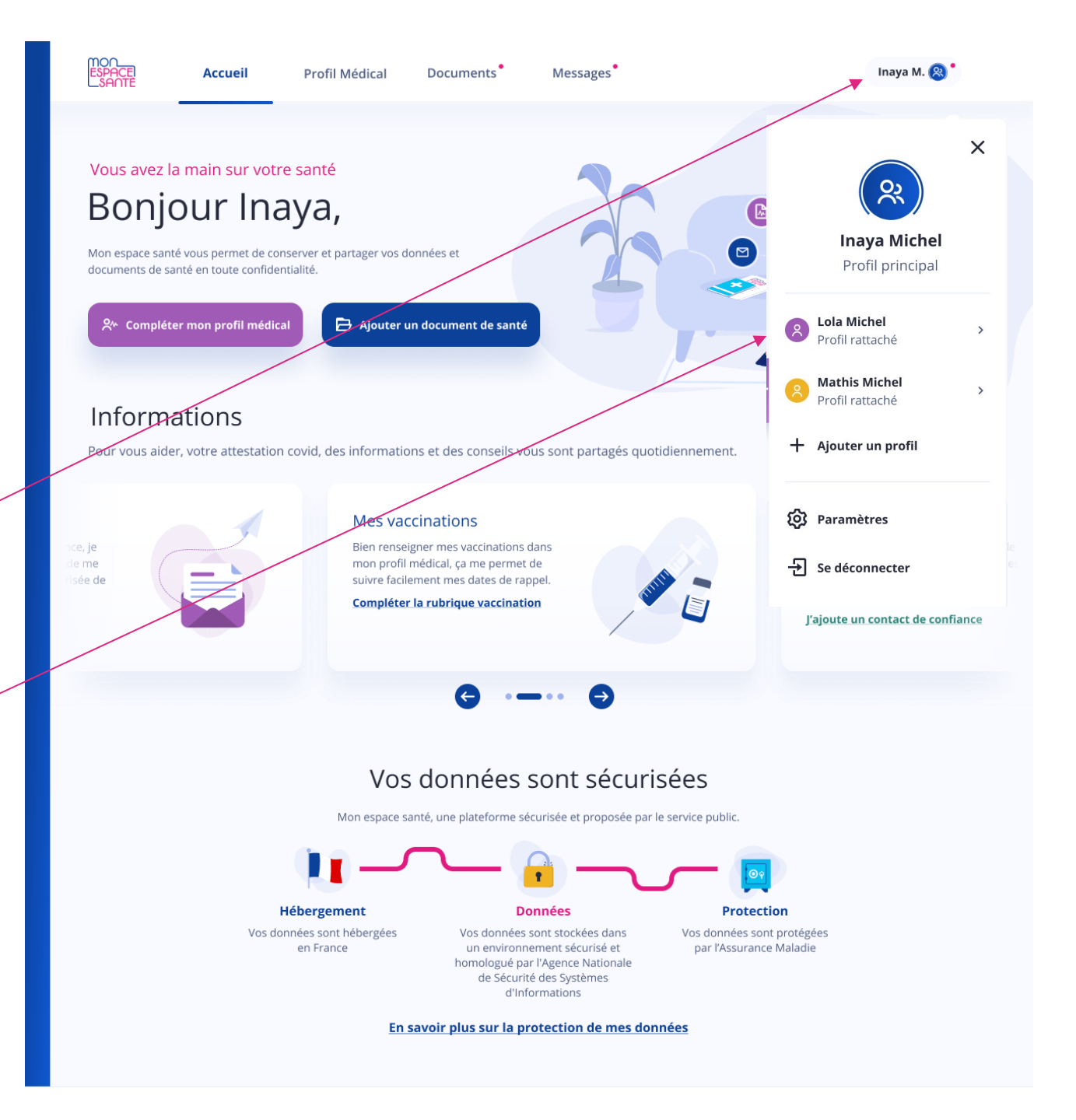

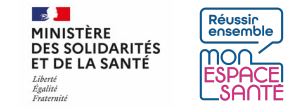

**3/** Je sélectionne le(s) profil(s) de(s) l'enfant mineur que je souhaite activer

**4/** Je clique la case où je certifie être le représentant légal du ou des profils sélectionnés

**5/** Je clique sur « ajouter » ou annuler si j'ai changé d'avis

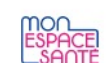

Accueil Profil Médical

Documents Messages

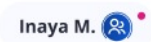

#### Ajouter un ou plusieurs profils

Le ou les profils suivants me sont rattachés, j'ai la possibilité d'activer Mon espace santé pour chacun de ces profils.

Je sélectionne le ou les profils que je souhaite ajouter.

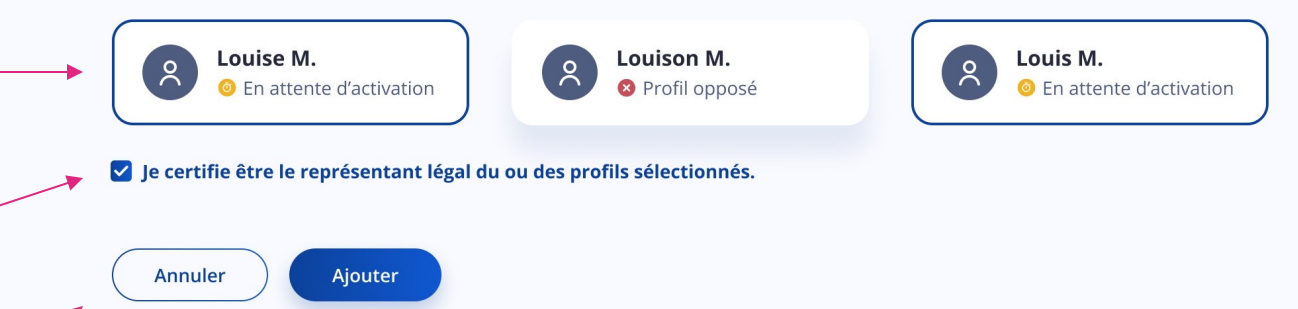

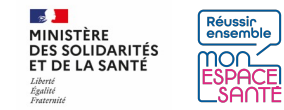

**3bis/** Si je n'ai pas de profil à ajouter, l'écran ci-contre s'affiche

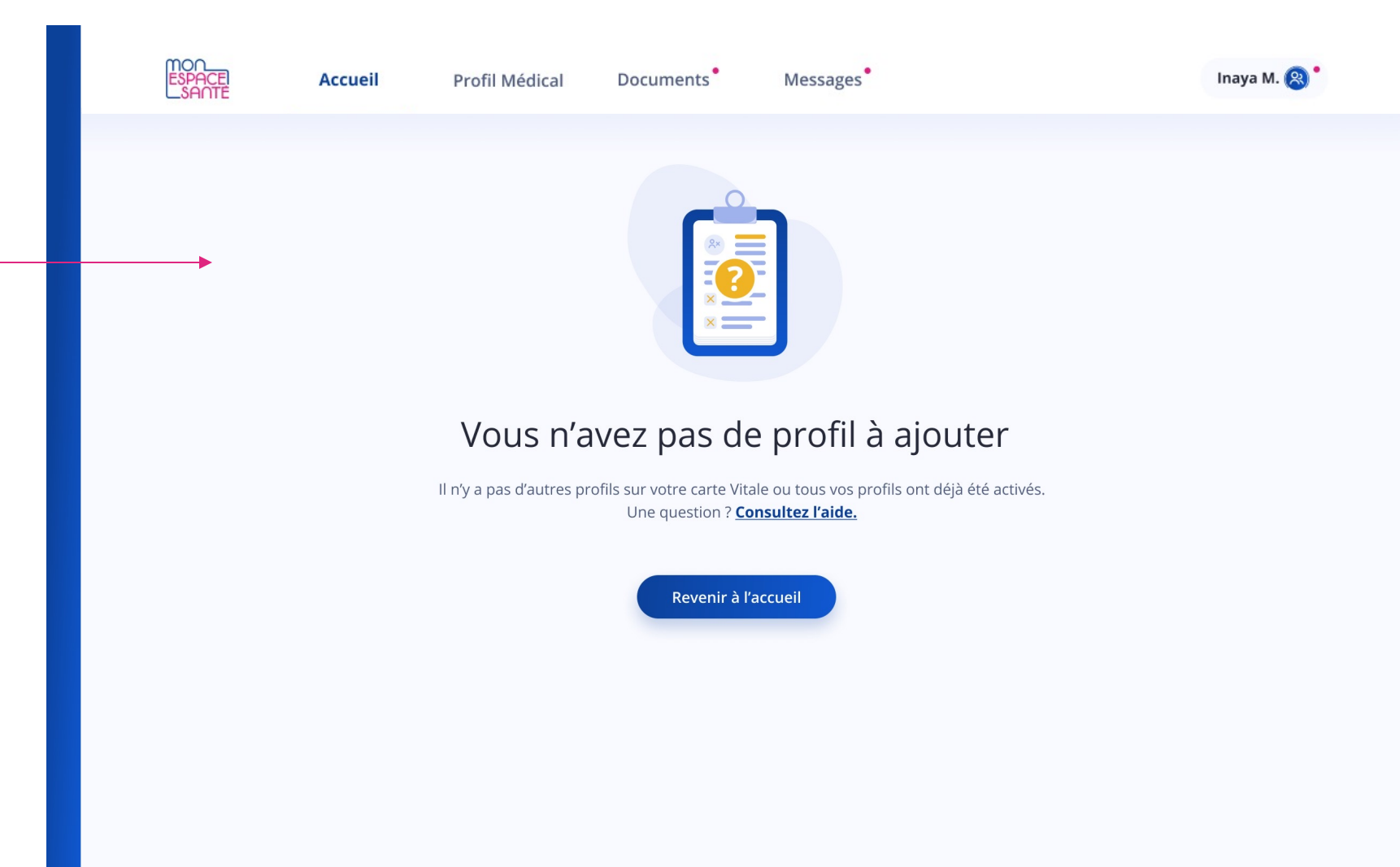

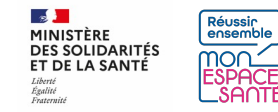

# Partager l'accès au profil de mon enfant mineur au second représentant légal

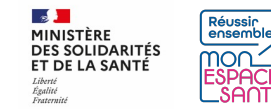

#### PRÉREQUIS

- J'ai activé le compte de mon enfant mineur et le mien
- Je suis connecté à Mon espace santé

**1/** Je clique sur mon profil pour faire apparaître le menu déroulant (accessible depuis de nombreuses pages de Mon espace santé)

2/ Je clique sur « Paramètres »

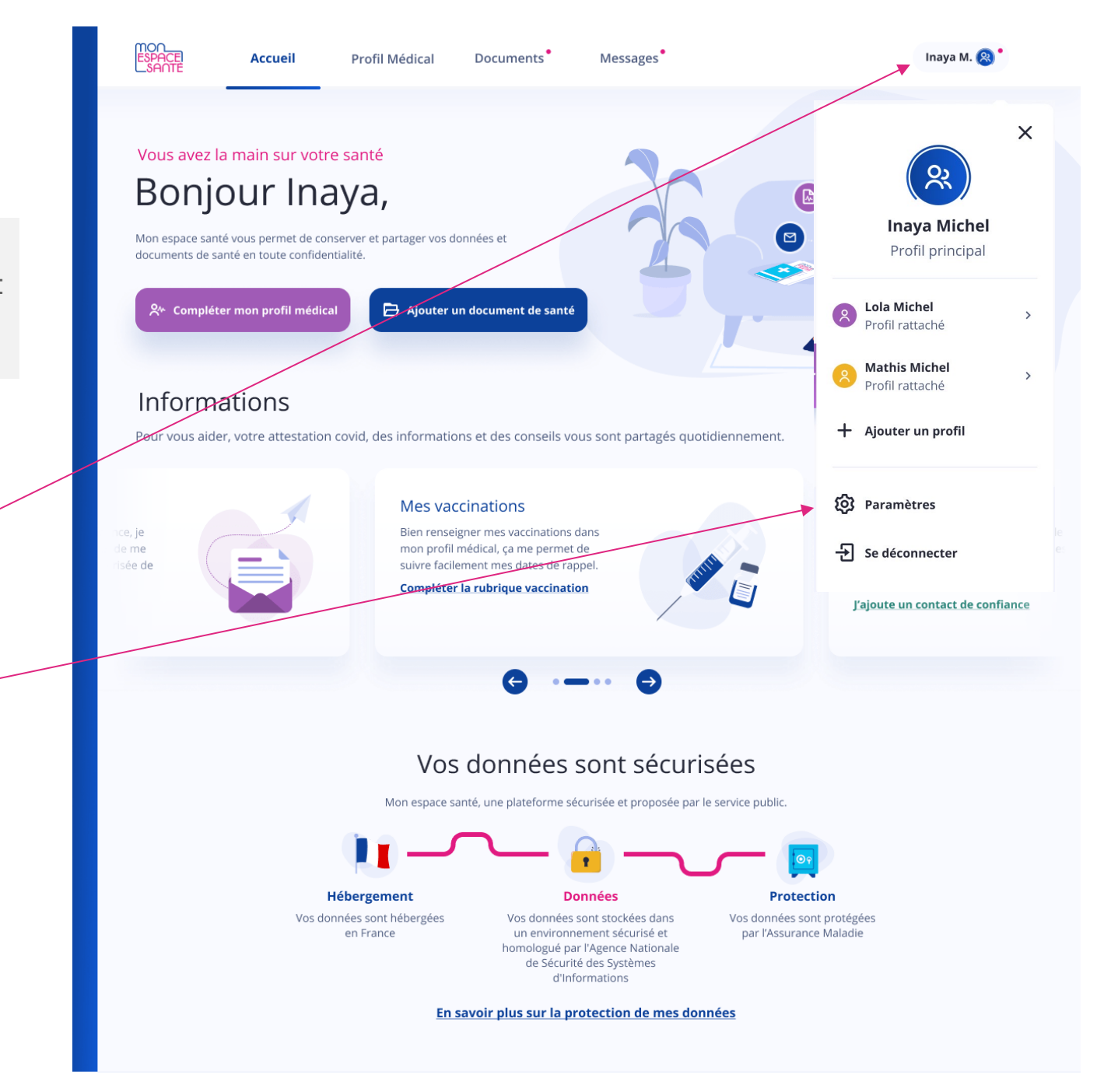

## Je partage le profil de mon enfant mineur

**3/** Je me rends sur Partage du profil

4/ Je clique sur « partager l'accès au profil » pour le rendre accessible au second représentant légal

| ESPACE<br>SANTE | Accueil                 | Profil Médical                  | Documents                                                                                                    | Messages |  | Lola M. 🛞 |  |
|-----------------|-------------------------|---------------------------------|----------------------------------------------------------------------------------------------------|----------|--|-----------|--|
|                 |                         |                                 |                                                                                                    |          |  |           |  |
|                 |                         |                                 |                                                                                                    |          |  |           |  |
|                 | Informations personnell | es Parta                        | age du profil                                                                                                    |          |  |           |  |
|                 | Confidentialité         | Je parta<br>représe<br>tutelles | Je partage la gestion du profil Mon espace santé de mon enfant avec un autre<br>représentant légal : le second parent ou le tuteur légal nommé par le juge des<br>tutelles.<br>Le profil de Lola est géré par :<br>Inaya Michel<br>Représentant légal |          |  |           |  |
| <b>→</b>        | Notifications e-mail    | Lo pr                           |                                                                                                    |          |  |           |  |
|                 | Partage du profil       | Lepr                            |                                                                                                    |          |  |           |  |
|                 | Historique d'activité   | Ina<br>Rep                      |                                                                                                    |          |  |           |  |
|                 | Clôturer Mon espace sar | té                              |                                                                                                    |          |  |           |  |
|                 |                         | Pa                              | rtager l'accès au profi                                                                                                    |          |  |           |  |

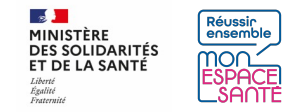

## Je partage le profil de mon enfant mineur

5/ Je renseigne le nom, prénom et date de naissance du second représentant légal

**6/** Je déclare que la personne désignée est bien le représentant légal de mon enfant mineur

7/ Je clique sur Partager pour envoyer une invitation au second représentant légal

| <ul> <li>C partage la gestion du profil Mon espace santé de mon enfant avec un autre représentant légal : le second aver to ule tuteur légal nommé par le juge des tutelles.</li> <li>Pour accéder au profil de Lola, le représentant légal doit avoir activé son profil Mon espace santé</li> <li>Dettité du second représentant légal</li> <li>Min</li> <li>Min<th>ESPACE<br/>SANTE</th><th>Accueil</th><th>Profil Médical</th><th>Documents</th><th>Messages</th><th></th></li></ul> | ESPACE<br>SANTE | Accueil                                                                                                    | Profil Médical                                                                                                    | Documents                                                                     | Messages                                |  |
|----------------------------------------------------------------------------------------------------|-----------------|----------------------------------------------------------------------------------------------------|----------------------------------------------------------------------------------------------------|-------------------------------------------------------------------------------|-----------------------------------------|--|
| <ul> <li>C partage la gestion du profil don espace santé de mon enfant avec un autre représentant légal : second parent ou le uteur légal nommé par le juge des tutelles.</li> <li>I our accéder au profil de Lola, le représentant légal doit avoir acté son profil Mon espace santé</li> <li>Dette de usecond représentant légal</li> <li>Verion</li> <li>Ex : Paul</li> <li>Det de naissance</li> <li>MM</li> <li>AAA</li> <li>Numéro descurité social</li> <li>MM</li> <li>AAA</li> <li>Action</li> <li>Action</li> <li>Ac</li></ul>                                                                                                    |                 |                                                                                                    |                                                                                                    |                                                                               |                                         |  |
| Identité du second représentant légal                                                                                                    | Je<br>Ie        | ← Je partage<br>partage la gestion du pro<br>second parent ou le tute<br>Pour accéder au pr<br>activé son profil Mu | e le profil (<br>fil Mon espace santé d<br>ur légal nommé par le j<br>ofil de Lola, le représe<br>on espace santé | de Lola<br>e mon enfant avec un<br>uge des tutelles.<br>entant légal doit avo | autre représentant légal :<br><b>ir</b> |  |
| Ex : Dupont  Prénom  Ex : Paul  Date de naissance  J MM AAAA  Numéro de sécurité sociale  Ex: 2 75 08 75 588 010 11  C Je déclare que la personne désignée est représentant légal de mon enfant. Elle aura donc accès aux données du profil Mon espace santé de Lola.                                                                                                    |                 | dentité du second                                                                                                   | représentant lég                                                                                                  | gal                                                                           |                                         |  |
| Prénom Ex : Paul Date de naissance J MM AAAA Numéro de sécurité sociale Ex: 2 75 08 75 588 010 11                                                                                                    |                 | Ex : Dupont                                                                                                    |                                                                                                    |                                                                               |                                         |  |
| Date de naissance<br>J MM AAAA<br>Numéro de sécurité sociale<br>Ex: 2 75 08 75 588 010 11<br>Vert de déclare que la personne désignée est représentant légal de mon enfant.<br>Elle aura donc accès aux données du profil Mon espace santé de Lola.                                                                                                    | Pr              | rénom<br>Ex : Paul                                                                                                  |                                                                                                    |                                                                               |                                         |  |
| J       MM       AAAA         Numéro de sécurité sociale       Ex: 2 75 08 75 588 010 11         Image: State of the second second                                                                                                    | Di              | ate de naissance                                                                                                    |                                                                                                    |                                                                               |                                         |  |
| Numéro de sécurité sociale          Ex: 2 75 08 75 588 010 11         Image: Solution of the second second s                                                                                                    |                 | JJ M                                                                                                    | M AA                                                                                                    | 4A                                                                            |                                         |  |
| Ex: 2 75 08 75 588 010 11<br>Je déclare que la personne désignée est représentant légal de mon enfant.<br>Elle aura donc accès aux données du profil Mon espace santé de Lola.                                                                                                    | N               | uméro de sécurité sociale                                                                                           |                                                                                                    |                                                                               |                                         |  |
| Je déclare que la personne désignée est représentant légal de mon enfant.<br>Elle aura donc accès aux données du profil Mon espace santé de Lola.                                                                                                    |                 | Ex: 2 75 08 75 588 010                                                                                              | 11                                                                                                    |                                                                               |                                         |  |
|                                                                                                    |                 | Je déclare que la persi<br>Elle aura donc accès a                                                                   | onne désignée est rep<br>ux données du profil l                                                                   | résentant légal de m<br>Mon espace santé de                                   | non enfant.<br>9 Lola.                  |  |
| Revenir aux paramètres Partager l'accès au profil                                                                                                    | (               | Revenir aux paramèt                                                                                                 | Partage                                                                                                    | r l'accès au profil                                                           |                                         |  |

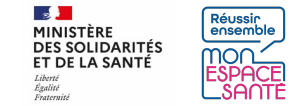

Lola M. 🙉

### Je partage le profil de mon enfant mineur

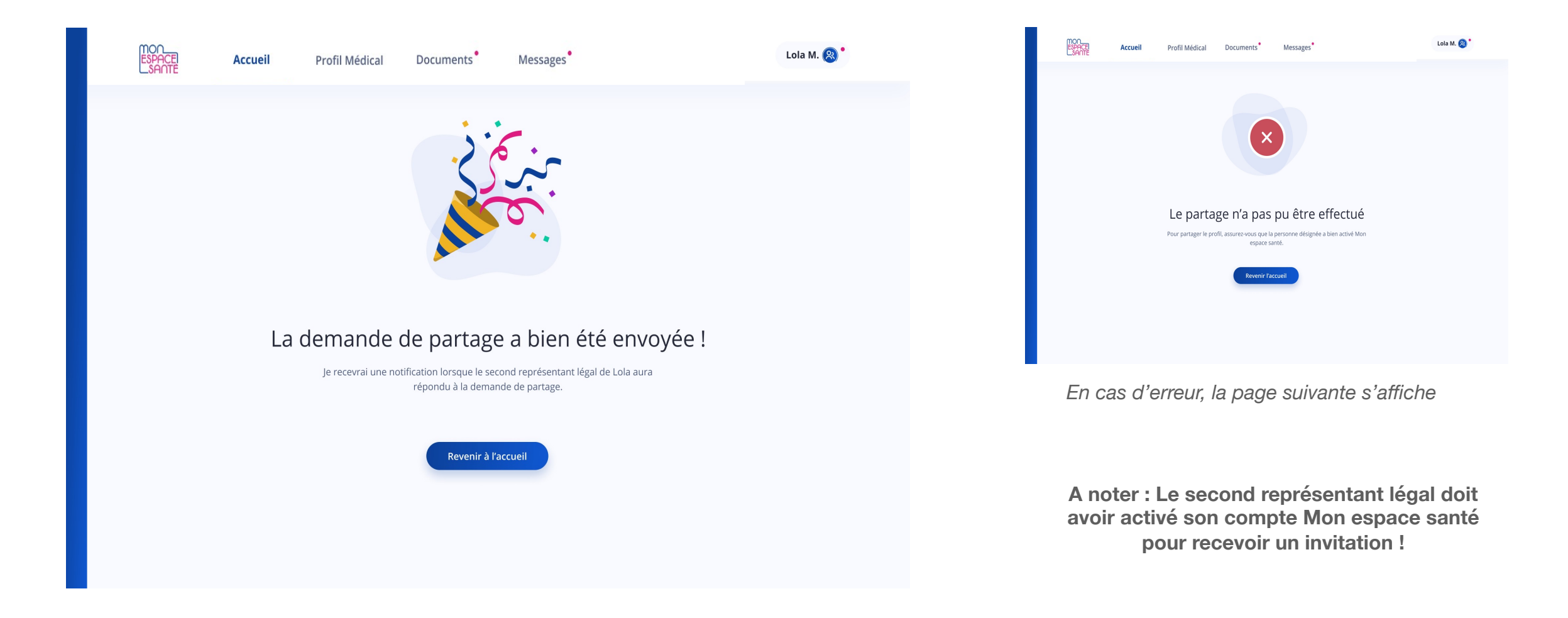

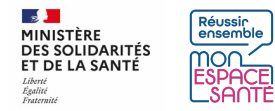

#### Cas d'une invitation en attente

Je peux consulter le statut de l'invitation

| ESPACE<br>SANT | e Accueil P                                                                                                    | rofil Médical Documents Messages                                                                                                    | Lola M. 횑 |  |  |  |  |
|----------------|----------------------------------------------------------------------------------------------------|----------------------------------------------------------------------------------------------------|-----------|--|--|--|--|
|                | Paramètres de Lola         Je peux modifier les informations de mon profil et de mes profils rattachés.         Je peux suivre l'historique d'activité, gérer mes notifications e-mail et clôturer Mon espace santé. |                                                                                                    |           |  |  |  |  |
|                | Informations personnelles                                                                                                    | Partage du profil                                                                                                    |           |  |  |  |  |
|                | Confidentialité                                                                                                    | Je partage la gestion du profil Mon espace santé de mon enfant avec un autre<br>représentant légal : le second parent ou le tuteur légal nommé par le juge des<br>tutelles |           |  |  |  |  |
|                | Notifications e-mail                                                                                                    | Je peux aussi consulter s'il y a une demande de partage en attente d'acceptation<br>par l'autre représentant légal.                                                        |           |  |  |  |  |
|                | Partage du profil                                                                                                    | Le profil de Lola est géré par :                                                                                                    |           |  |  |  |  |
|                | Historique d'activité<br>Clôturer Mon espace santé                                                                                                    | Inaya Michel<br>Représentant légal                                                                                                    |           |  |  |  |  |
|                |                                                                                                    | Une demande de partage est en attente :                                                                                                    |           |  |  |  |  |
|                |                                                                                                    | Léo Michel<br>Représentant légal                                                                                                    |           |  |  |  |  |
|                |                                                                                                    |                                                                                                    |           |  |  |  |  |

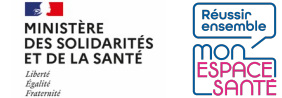

### Je peux consulter le statut de l'invitation

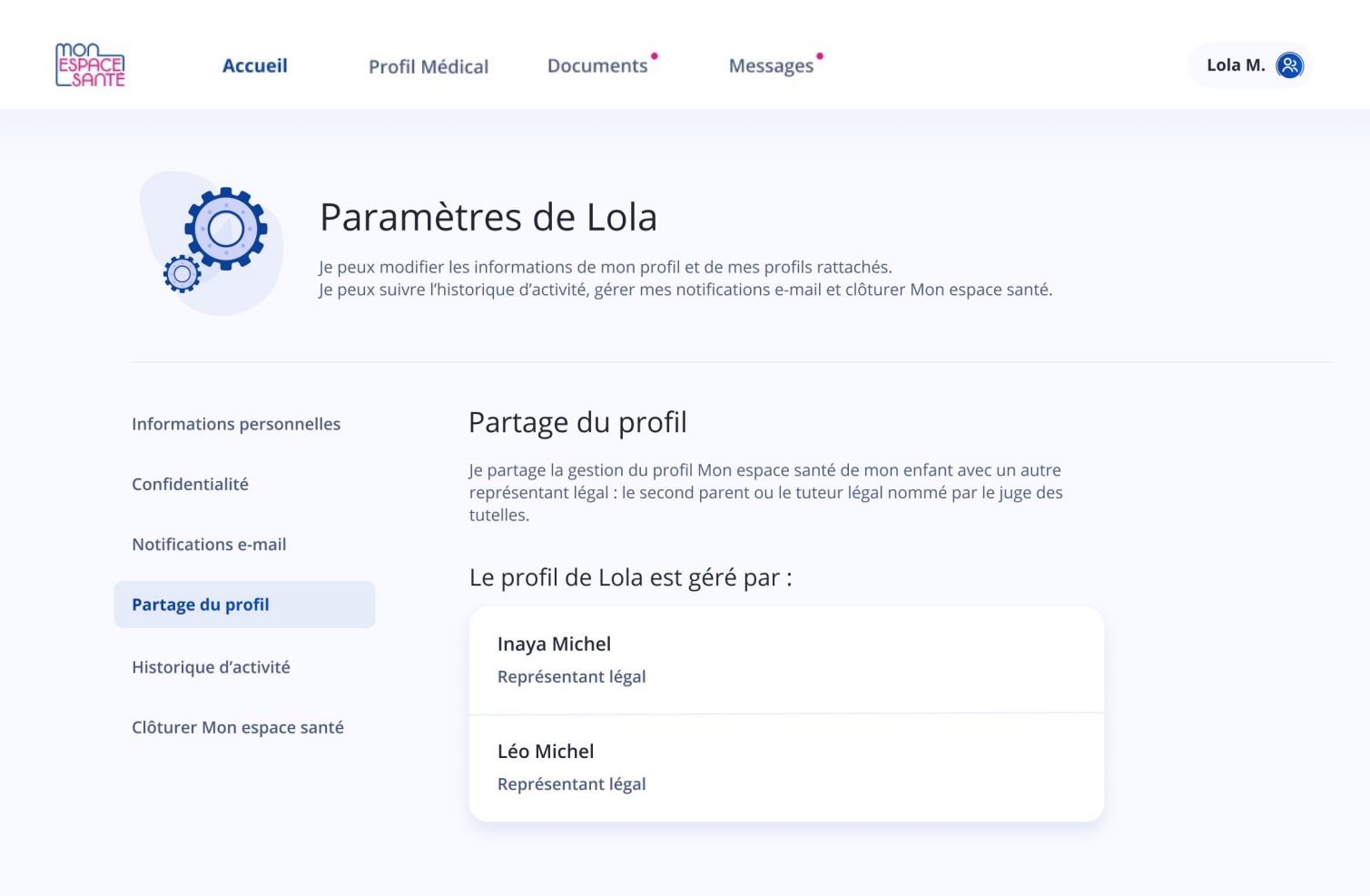

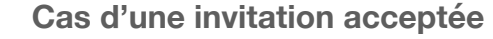

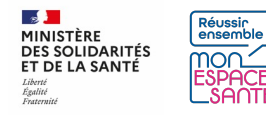

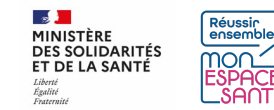

#### PRÉREQUIS

- J'ai activé le compte de mon enfant mineur et le mien
- Je suis connecté à Mon espace santé

 1/ Je clique sur mon profil pour accéder puis je clique sur le bouton
 « Paramètres »

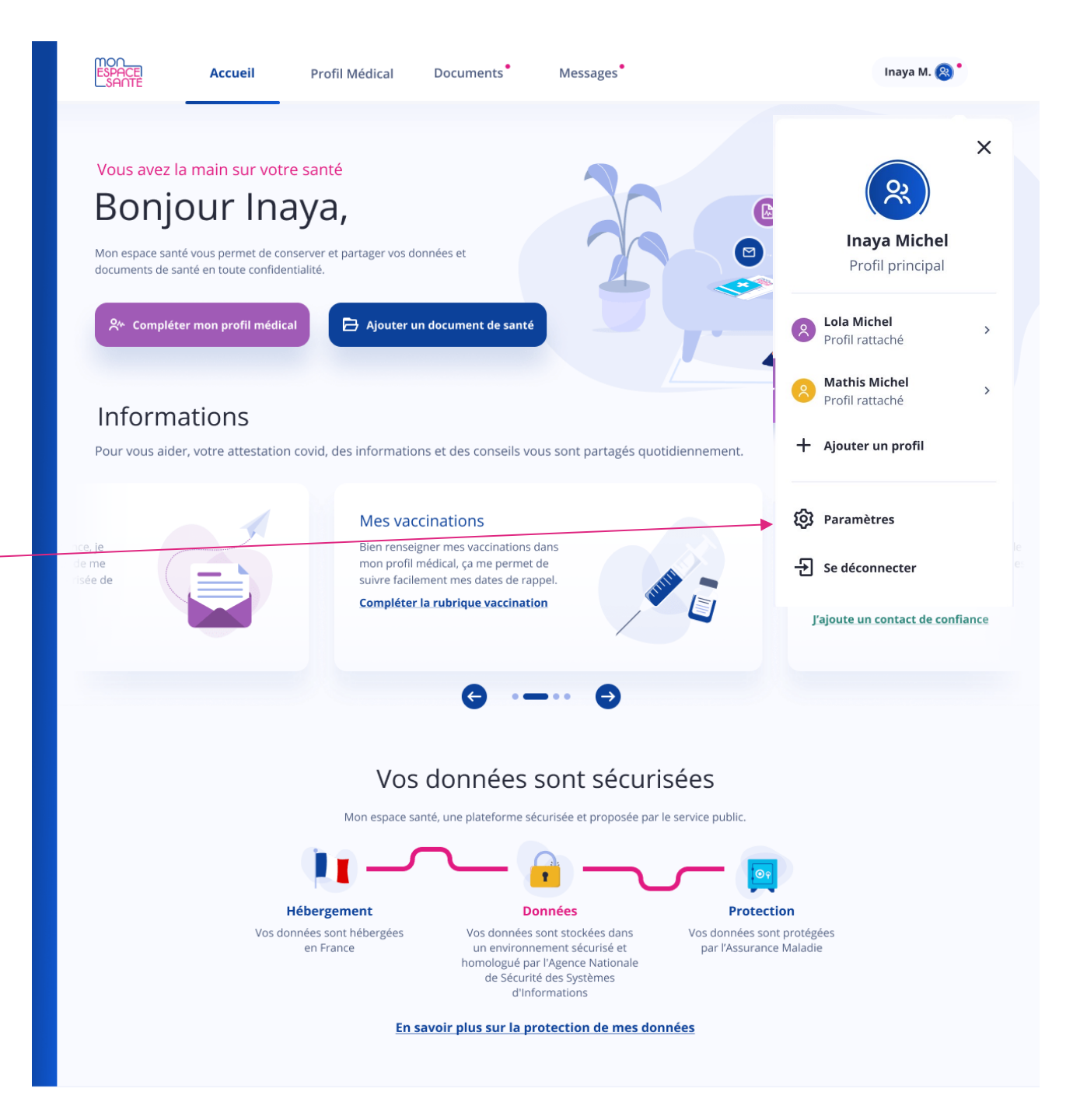

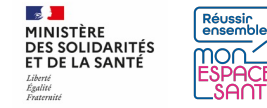

2/ Je me rends sur clôture du profil

**3/** Je choisis si je le souhaite de télécharger toutes mes informations avant la clôture du profil

4/ Je choisis si je le souhaite de supprimer de manière définitive toutes mes informations avant la clôture du profil

5/ Je clique sur clôturer le profil

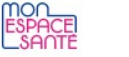

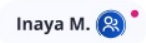

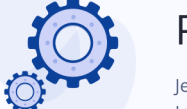

#### Paramètres de Inaya

Je peux modifier les informations de mon profil et de mes profils rattachés. Je peux suivre l'historique d'activité, gérer mes notifications e-mail et clôturer Mon espace santé.

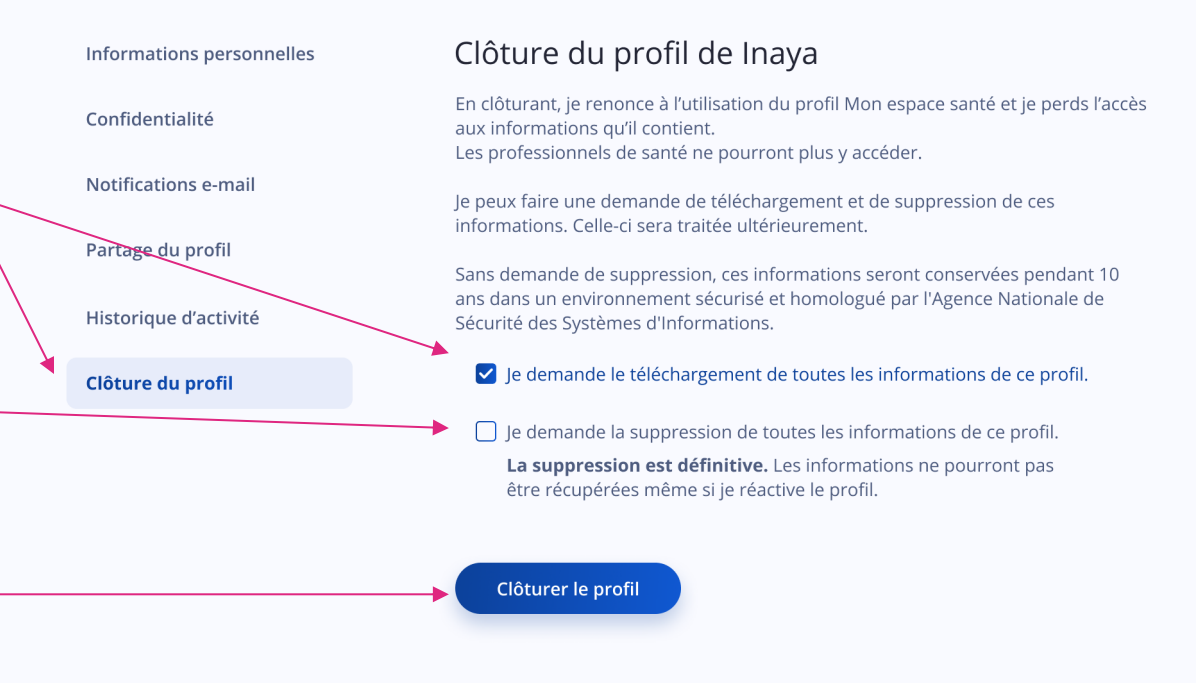

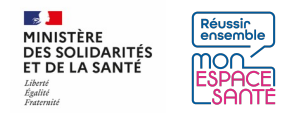

**6/** Si le profil est géré par 2 représentants, un page s'affiche pour me le signaler. Je clique sur « continuer » pour poursuivre ou « annuler » si je souhaite revenir sur ma décision

A noter : Si je choisis de clôturer le compte, le second représentant légal n'y aura plus accès

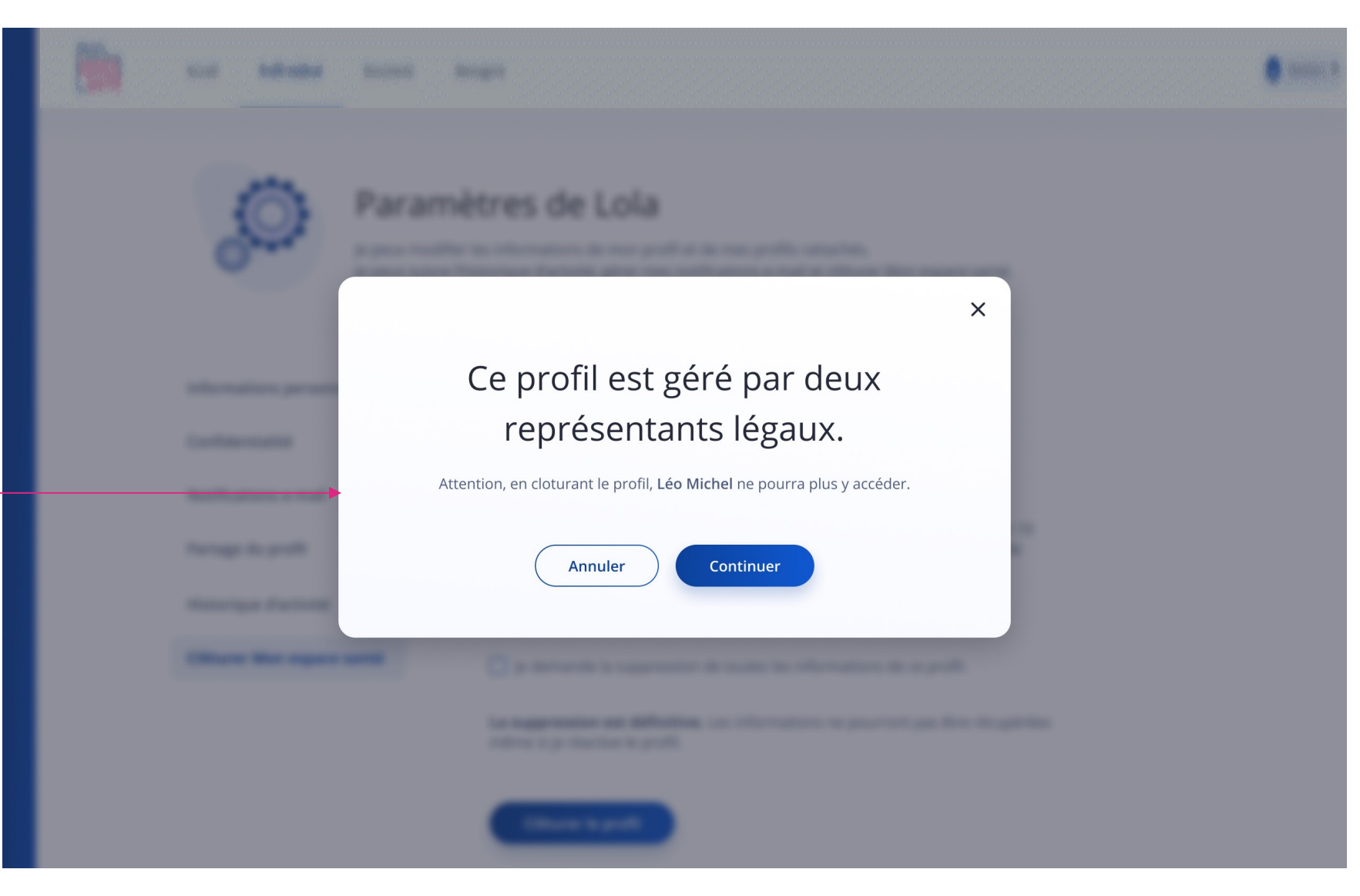

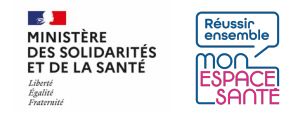

7/ Je saisis mon mot de passe –

**8/** Je clique sur « confirmer » pour poursuivre ou « annuler » si je reviens sur ma décision

| e<br>Ir | Mon<br>Espacei<br>Sante | Accueil                                                                             | Profil Médical      | Documents                        | Messages | Inaya M. 🛞 ° |
|---------|-------------------------|-------------------------------------------------------------------------------------|---------------------|----------------------------------|----------|--------------|
|         |                         | ← Clôture du<br>Afin de clôturer le profil, vo<br>de passe.<br>Mon mot de passe<br> | J profil de         | Lola<br>re décision en entrant v | otre mot |              |
|         |                         | Annuler                                                                             | onfirmer la clôture |                                  |          |              |
|         |                         |                                                                                     |                     |                                  |          |              |

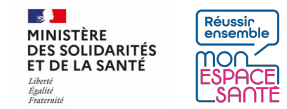

ESPACE SAOTE Inaya M. 🙉 Inaya M. 🙉 Accueil Profil Médical Documents Messages Accueil Profil Médical Documents Messages Le profil a bien été clôturé Le profil a bien été clôturé Vous pouvez à tout moment réactiver Mon espace santé sur Vos demandes de téléchargement et de suppression seront monespacesante.fr si vous changez d'avis. traitées ultérieurement. Un e-mail de confirmation de traitement vous sera envoyé. Vous pouvez à tout moment réactiver Mon espace santé sur Revenir à l'accueil monespacesante.fr si vous changez d'avis. Revenir à l'accueil ESPACE SAOTE Inaya M. 🙉 Inaya M. 🙉 🕯 Accueil Profil Médical Documents Message Accueil Profil Médical Documents Messages Le profil a bien été clôturé Le profil a bien été clôturé Votre demande de suppression sera traitée ultérieurement. Un e-mail de confirmation de traitement vous sera envoyé. Votre demande de téléchargement sera traitée ultérieurement Un e-mail de confirmation de traitement vous sera envoyé. Vous pouvez à tout moment réactiver Mon espace santé sur monespacesante.fr si vous changez d'avis. Vous pouvez à tout moment réactiver Mon espace santé sur monespacesante.fr si vous changez d'avis. evenir à l'accueil Revenir à l'accueil

9/ Un message de confirmation s'affiche (spécifique selon que j'ai demandé ou non le téléchargement de mes données, etc.)

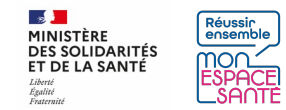